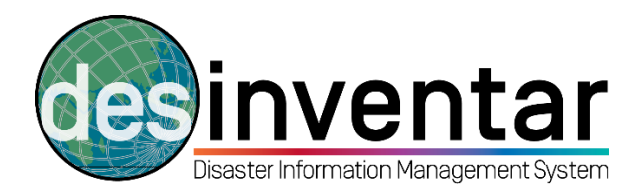

# **Exporting a database in XML format**

# Step by step

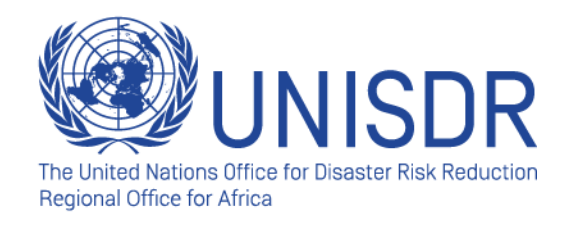

## **Step 1: Opening DesInventar server**

- a. Start your DesInventar Monitor programme: Go to start → All Programmes
   → DesInventar Server → DesInventar Monitor.
- b. Before opening, don't forget to <u>click right</u> and **Run as Administrator** (otherwise, the software will not run).
- c. To confirm that your DesInventar Monitor is running, go to the bar in the bottom right (next to the volume options), **click right** and be sure that the system is running. If it's not, double-click; you will see that a new window appears. Click on the "Start" button. By doing so, you confirm that the software is running.
- d. Open your internet browser and type down the following address: <u>http://localhost:8081/</u>. You are now connected to your local machine that hosts the database, and running DesInventar Server.

### **Step 2: Opening the Administration Module**

**a.** Once the software is open on your internet browser, go to the Administration Module, clicking in the tab situated in the upper part of your screen (remember that even if the software runs in your internet browser, you don't need to be connected to the internet, you can work offline).:

| S Desinventar Open Source X                                                                                                    |                                  |
|----------------------------------------------------------------------------------------------------|----------------------------------|
| ← → C  blocalhost:8081                                                                                                    |                                  |
| Home Analysis module Administration module About DesInventar Contact us Download                                                                           |                                  |
| bisaster Information Management System                                                                                                    |                                  |
| WELCOME to the official site of DesInventar, a free, open source Disaster Information Management System Set                                                | earch GO                         |
| OVERVIEW AVAILABLE DATASETS WORLDWIDE                                                                                                    | DOCUMENTATION                    |
| What is DesInventar?                                                                                                    | Executive Summary                |
| Basic Methodology Definition of Effects                                                                                                    | Interactive Help                 |
| Data Sources                                                                                                    | Preliminary Analysis             |
| Disaster Reporting Format<br>Workshop Exercises                                                                                                    | Analysis Module - User<br>Manual |
|                                                                                                    | Admin Module - Elser Manual      |
| <ul> <li>b. Select your database (1) and then click in the Admin Tab (2):</li> <li>2</li> </ul>                                                            |                                  |
| Disster Information System                                                                                                    |                                  |
| Region         Geography         Events         Causes         Extension         Query         Edit Data         Data Entry         Admin         Security | English Data                     |
| Welcome to DesInventar on-line, !!                                                                                                    |                                  |
| This DesInventar database management module will let you add, edit and obtain basic data about effects of div                                              | sasters in your                  |
| regions and countries. This software has been developed as part of the LA RED's DesInventar Project                                                        |                                  |
|                                                                                                    |                                  |
| You are authorized to work with:                                                                                                    |                                  |
| Ethiopia                                                                                                    |                                  |
| Madagascar                                                                                                    |                                  |

You can access the following databases for analysis:

#### Step 3. Exporting in XML format

 Once you have reached the Admin tab, you will see a series of "Data Administration Functions" available. These include importing or exporting in different formats that are compatible with the system. From all those available options, choose to export the database in XML format:

| Home   | Analysis                      | Download             | Logout | Help    | About         |                  |                  |          |           | Open Source Server - Version 9.7.1-2015 English 🔻 |
|--------|-------------------------------|----------------------|--------|---------|---------------|------------------|------------------|----------|-----------|---------------------------------------------------|
| 00     | )<br>Disaster Ir              | ent<br>formation Sys | ar     |         |               |                  |                  |          |           |                                                   |
| Region | Geograph                      | y Events             | Causes | Extensi | ion Query     | Edit Data        | Data Entry       | Admin    | Security  | English Data                                      |
|        |                               |                      |        |         |               | General Adm      | inistrative Fu   | nctions: |           | -                                                 |
|        |                               |                      |        |         |               | Regio            | n Administration |          |           |                                                   |
|        |                               |                      |        |         |               | Parame           |                  |          |           |                                                   |
|        |                               |                      | L      |         |               |                  |                  |          |           |                                                   |
|        |                               |                      |        |         |               | Full text re     |                  |          |           |                                                   |
|        |                               |                      |        |         | Inc           |                  |                  |          |           |                                                   |
|        |                               |                      |        |         | im            | Dont an WIS ACCE |                  |          |           |                                                   |
|        |                               |                      |        |         |               | Import from an   |                  |          |           |                                                   |
|        |                               |                      |        |         |               | Import databa    |                  |          |           |                                                   |
|        |                               |                      |        |         |               | Import from      |                  |          |           |                                                   |
|        |                               |                      |        |         | Import datab  |                  |                  |          |           |                                                   |
|        |                               |                      |        |         |               |                  |                  |          |           |                                                   |
|        | Export Database in XML format |                      |        |         |               |                  |                  |          |           |                                                   |
|        |                               |                      |        |         |               |                  |                  |          |           |                                                   |
|        |                               |                      |        |         | Export SQL: O | racle SQL Serv   | er PostgreSQL    | MySQL    | MS Access | *                                                 |

b. After choosing this option, a new window will appear. Click on the link at the bottom, and you can download the database in XML format, including the maps. A Zip file will be downloaded and can now be shared via email:

|                  | Home                                                                                                    | Analysis        | Administration             | Download       | Logout      | Help | About | Get bookmark | Open Source Server - Version 9.7 |  |
|------------------|----------------------------------------------------------------------------------------------------|-----------------|----------------------------|----------------|-------------|------|-------|--------------|----------------------------------|--|
|                  |                                                                                                    | )<br>Disaster I | renta<br>nformation System | r              |             |      |       |              |                                  |  |
|                  | Download                                                                                                    | free, open so   | ource Desinventar          | software and o | locumentati | on   |       |              |                                  |  |
|                  |                                                                                                    |                 |                            |                |             |      |       |              |                                  |  |
|                  | The DesInventar Server software is open-source and is free of charge for commercial and non-commercial use. It is distributed under an "Apache-2-like" license, which is even less restrictive than GNU and FreeBSD licenses.                                 |                 |                            |                |             |      |       |              |                                  |  |
|                  | Please use it well, this software has been built and is distributed this way thinking that it can help a bit making this planet a better place.                                                                                                    |                 |                            |                |             |      |       |              |                                  |  |
|                  | The databases posted in this page are contributions of their own organizations; we are grateful to those governments and institutions for allowing the public sharing of this information.                                                                    |                 |                            |                |             |      |       |              |                                  |  |
|                  | Please note that we make our best effort to publish in this server the most recent data collected by partners and stakeholders listed in the home page.                                                                                                    |                 |                            |                |             |      |       |              |                                  |  |
|                  | Those institutions are the rightful owners of the respective information, including all copyrights. It is requested that proper citation be made when quoting or reproducing this data.                                                                       |                 |                            |                |             |      |       |              |                                  |  |
|                  | Especial thanks to UNDP and the Regional Center in Bangkok, and to the Governments of Indonesia, the Islamic Republic of Iran, the Maldives, Jordan, Guyana, Yemen, Morocco, the states of Orissa, Tamil Nadu and NSET in Nepal, and many other stakeholders. |                 |                            |                |             |      |       |              |                                  |  |
|                  | Click here to                                                                                                    | view the licens | e .                        |                |             |      |       |              |                                  |  |
|                  |                                                                                                    |                 |                            |                |             |      |       |              |                                  |  |
| $\boldsymbol{<}$ | Click here to download the database XIML export and map files (7.45 Mb)                                                                                                    |                 |                            |                |             |      |       |              |                                  |  |
|                  |                                                                                                    |                 |                            |                |             | -    |       |              |                                  |  |